# Anleitung für die Passwortänderung

Liebe Eltern,

hier finden Sie eine kurze Anleitung, in der erklärt wird, wie man in Moodldas Passwort ändert.

#### Viele Grüße Das Team der GS Gartenstraße

## 1. Schritt:

• Öffnen Sie ein Browserfenster auf Ihrem Computer (z. Bsp.: IE, Firefox, Chrome, ...).

Geben Sie die Adresse: https://04121757.moodle.belwue.de in die Adresszeile ein.

| Cer Coopie Box                                                                                                    | Grad Bior   | III. [] @ |
|----------------------------------------------------------------------------------------------------|-------------|-----------|
| Gene for a first the second of the second of | Gnail Bider | Anmelden  |
| er Googe Box                                                                                                    | Gnat Bider  | Anmeldan  |
| Google                                                                                                    |             |           |
| Google                                                                                                    |             |           |
| Google                                                                                                    |             |           |
| Google                                                                                                    |             |           |
| ( ¢,                                                                                                    |             |           |
| ٩                                                                                                    |             |           |
|                                                                                                    |             |           |
| Google-Suche Auf gut Glück!                                                                                                    |             |           |
| Tipps für Unternehmen: so bielben Sie auch jetzt mit Kunden & Mitarbeitem in Kontakt                                                                                                    |             |           |
|                                                                                                    |             |           |
|                                                                                                    |             |           |
|                                                                                                    |             |           |
|                                                                                                    |             |           |
|                                                                                                    |             |           |
|                                                                                                    |             |           |
|                                                                                                    |             |           |
| Deutschland                                                                                                    |             |           |

### 2. Schritt:

• Tragen Sie in diese **Felder die persönlichen Zugangsdaten** ein, die Sie von der Klassenlehrerin Ihres Kindes erhalten haben.

| northy particul of University and Address 188 Area | de ci carene - di tatole                                                                                                    |  |
|----------------------------------------------------|----------------------------------------------------------------------------------------------------|--|
|                                                    | Grandschuter<br>Brandschuter<br>standstängen                                                                                                    |  |
|                                                    | moterial Forgeter your comment or passent)  Costies must be enabled in your  browser   tog in                                                                   |  |
|                                                    | Is this your first time here?<br>De Annehing efrigt mit den Lopie Date, die Sie erhalten haben. Eite geben Sie hier fitren<br>Bendzemannen und für Kenwort ein. |  |

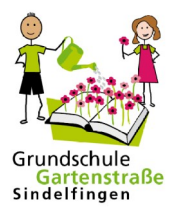

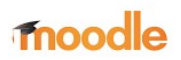

## 3. Schritt:

- Sie befinden sich jetzt auf der Startseite von Moodle.
- Klicken Sie auf den kleinen grünen Pfeil rechts oben in der Ecke.
- Es erscheint ein kleines Fenster.

| undschule Garterstraße Sind X     | Wilkommen beim BefWu Webr × +                                                                                                    |                 | - a                              |
|-----------------------------------|----------------------------------------------------------------------------------------------------|-----------------|----------------------------------|
| → ୯ ŵ                             | A https://04121757.moodle.belwue.de/moodle/                                                                                                    | E 🛛 🕁           | IN 🖽 🕸                           |
| tting Started 🔢 Dienstemail 🦊 Ka  | lender n Moodle_GS_Gartenstr n Moodle                                                                                                    |                 |                                  |
| GS Gartenstraße                   |                                                                                                    | Q 🌲 🏚 Beisp     | iel Muscerkini                   |
|                                   |                                                                                                    |                 | B Dashboard                      |
| Startseite                        |                                                                                                    |                 | A Profil                         |
| Dashboard                         |                                                                                                    |                 | Bewertungen                      |
| Kalender                          | na second second se |                 | <ul> <li>Mitteilungen</li> </ul> |
|                                   |                                                                                                    |                 | 🗲 Einstellungen                  |
| F Meine Kurse                     |                                                                                                    |                 | C Logout                         |
| Ki2a-Ma                           | Hallo liebe Kinder und Eltern der GS Gartenstraße.                                                                                                    |                 |                                  |
| Kl.2a - D                         |                                                                                                    |                 |                                  |
| • 102- CU                         | wir heißen euch herzlich Willkommen in unserem virtuellen Schulhaus!<br>Im Mannen konn könn könn könn könn und stattförden. Damit ihr zu Manne witterbie formen könnt, kohen vir auch Lemmaterielen                                                                                                    | here's pestells |                                  |
| N23-50                            | in wonen, win rever ven ontenun statumven, oann in zu nage weitenin einen konin, nagen wir euch teninstenaen                                                                                                    | beren gestein.  |                                  |
| S KI2b - M                        | Jetzt wünschen wir euch viel Spaß beim Erkunden und Ausprobieren!                                                                                                    |                 |                                  |
| 🗢 KI2b-D                          | Wir hoffen euch bald gesund und munter wiederzusehen. Bis dahin senden wir euch viele Grüße                                                                                                    |                 |                                  |
| 🖶 KI2b - SU                       | Euer Team der GS Gartenstraße                                                                                                    |                 |                                  |
| Kl.3a - Mathe                     | Kursbereiche                                                                                                    |                 |                                  |
| Kl.3a - Deutsch                   |                                                                                                    |                 | - Alles einklappen               |
| 🛡 Kl.3a - Sach                    | - Klassenzimmer                                                                                                    |                 |                                  |
|                                   | <ul> <li>Klasse 1a</li> </ul>                                                                                                    |                 |                                  |
| 🕏 KI.3a - Kunst                   | Klasse 1b                                                                                                    |                 |                                  |
| Mehr                              | <ul> <li>Klasse 1c</li> </ul>                                                                                                    |                 |                                  |
|                                   | Klasse 2a                                                                                                    |                 |                                  |
|                                   | Klasse 2b                                                                                                    |                 |                                  |
|                                   | Klasse 3a                                                                                                    |                 |                                  |
| 4121757 moodle belwue de/moodle/n | Klasse 3b                                                                                                    |                 |                                  |

#### 4. Schritt:

• Klicken Sie nun auf "Einstellungen".

| E Grundschule Garteretraße Sinc X<br>E → C ☆ 0 | Asernen ben SelWe We: × +  Asernen ben SelWe We: × +  Asernen ben SelWe We: × +                                                                                                    | ···⊙☆ IN [] @ Ξ                | •          |               |
|------------------------------------------------|----------------------------------------------------------------------------------------------------|--------------------------------|------------|---------------|
| Getting Started 🕕 Dienstemail 🤽 Kalend         | ler 🎢 Moodle_05_Gartenstr 🎢 Moodle                                                                                                    |                                | 636        | Dashboard     |
| ≡ GS Gartenstraße                              |                                                                                                    | Q 🌲 🗩 Beispiel Musterkind 🕥 🔹  |            |               |
| 🖷 Startseite                                   |                                                                                                    | 😰 Dashboard                    |            |               |
| 😰 Dashboard                                    |                                                                                                    | Bewertungen                    |            |               |
| 🛗 Kalender                                     | - Selection                                                                                                    | Mitteilungen     Giestellungen |            | Profil        |
| 🞓 Meine Kurse                                  |                                                                                                    | F Lessus                       | _          |               |
| 🞓 Ki2a-Ma                                      | Hallo liebe Kinder und Eltern der GS Gartenstraße.                                                                                                    | er coyour                      |            | <b>D</b> .    |
| 🗯 Kl.2a - D                                    | with beiling work baseful Hillingamous is supremy side along field thread                                                                                                    |                                | <b>===</b> | Bewertungen   |
| 🛱 Ki2a-SU                                      | wir neisen euch niezern wiissemmen in diserem witselen Solianaus:<br>Im Moment kann leider kein Unterricht stattfinden. Damit ihr zu Hause weiterhin lernen könnt, haben wir euch Lemmaterialen berei | it gestellt.                   |            |               |
| 🗯 KI2b - M                                     | Jetzt wünschen wir euch viel Spaß beim Erkunden und Ausprobieren!                                                                                                    |                                |            | Mittailungan  |
| ★ KI2b-D                                       | Wir hoffen euch bald gesund und munter wiederzusehen. Bis dahin senden wir euch viele Grüße                                                                                                    |                                |            | wittellungen  |
| 摩 KI2b - SU                                    | Euer Team der GS Gartenstraße                                                                                                    |                                |            |               |
| 🛱 Kl.3a - Mathe                                | Kursbereiche                                                                                                    |                                | ( S        | Einstellungen |
| 🞓 Kl.3a - Deutsch                              |                                                                                                    | ✓ Alles einklappen             |            | Linstenungen  |
| 🗯 Kl.3a - Sach                                 | Klassenzimmer                                                                                                    |                                |            |               |
| 🗯 Kl.3a - Kunst                                | Klasse la                                                                                                    |                                |            |               |
| Mehr                                           | Klasse 1c                                                                                                    |                                | -          |               |
|                                                | Klasse 2a                                                                                                    |                                |            | Logout        |
|                                                | Klasse 2b                                                                                                    |                                |            | Logoat        |
|                                                | <ul> <li>Klasse 3a</li> </ul>                                                                                                    |                                |            |               |
| ps://04121757.moodle.belwue.de/moodle/my/      | Klasse 3b                                                                                                    |                                |            |               |

#### 5. Schritt:

- Es erscheint ein neues Fenster.
- Klicken Sie im Bereich "Nutzerkonto" auf "Kennwort ändern".

|                                         |                                                                                                    |                                    |                                          | 0 X     |
|-----------------------------------------|----------------------------------------------------------------------------------------------------|------------------------------------|------------------------------------------|---------|
| ) → ଫ 🏠 💿                               | https://04121757.moodie.belwue.de/moodie/user/p                                                                                  | references.php                     | 🗟 🎝 🗤 🖻                                  | () ⊗ (≣ |
| Getting Started 10 Dierotemail 💥 Kalero | der fin Moodle_GS_Gartenstr fin Moodle                                                                                           |                                    |                                          |         |
| S Gartenstrabe                          |                                                                                                    |                                    | Q 🛔 🗭 Berspiel Musterio                  | 1.1     |
| # Startseite                            | Beispiel Mu                                                                                                    | storkind P Mitteilung              |                                          |         |
| Dashboard                               | Deispier wid                                                                                                    | Sterking                           |                                          |         |
| 🛗 Kalender                              |                                                                                                    |                                    |                                          |         |
| 🗯 Meine Kurse                           | Startseite / Dashboar / Einstellungen                                                                                            |                                    |                                          |         |
| <b>⊯</b> Ki2a-Ma                        |                                                                                                    |                                    |                                          |         |
| 唐 Ki.2a - D                             | Einstellungen                                                                                                    |                                    |                                          |         |
| r≢ Ki2a-SU                              | Nutzerkonto                                                                                                    | Blogs                              | Badges                                   |         |
| ј <b>а</b> Кі2Б - М                     | Profil bearbeiten<br>Kennwort ändern                                                                                             | Biogeinstellungen<br>Externe Biogs | Badges verwalten<br>Badges konfigurieren |         |
| <b>彦</b> Ki2b-D                         | Sprache wählen<br>Foren einstellen                                                                                               | Externen Blog registrieren         | Backpack konfigurieren                   |         |
| 🞓 КІ2Б - SU                             | Texteditor wählen<br>Kurseinstellungen                                                                                           |                                    |                                          |         |
| 🗯 KI.3a - Mathe                         | Kalendereinstellungen<br>Mitteilungen                                                                                            |                                    |                                          |         |
| r Ki.3a - Deutsch                       | Systemnachrichten                                                                                                    |                                    |                                          |         |
| 🞓 Kl.3a - Sach                          |                                                                                                    |                                    |                                          |         |
| 🛱 Kl.3a - Kunst                         |                                                                                                    |                                    |                                          |         |
| Mehr                                    |                                                                                                    |                                    |                                          | _       |
|                                         | Sie sind angemeldet als <u>Reispiel Muster</u><br>Startseite<br>Unsere Datenkoschristen<br>Laden Sie die mobile Apo<br>Impressum | kind (Lagaut)                      |                                          |         |

#### Nutzerkonto

Profil bearbeiten Kennwort ändern Sprache wählen Foren einstellen Texteditor wählen Kurseinstellungen Kalendereinstellungen Mitteilungen Systemnachrichten

#### 6. Schritt:

- In diesem Fenster können Sie ein neues Kennwort (Passwort) erstellen.
- Bitte beachten Sie die Kennwortregeln!
- Klicken Sie anschließend auf "Änderung speichern"

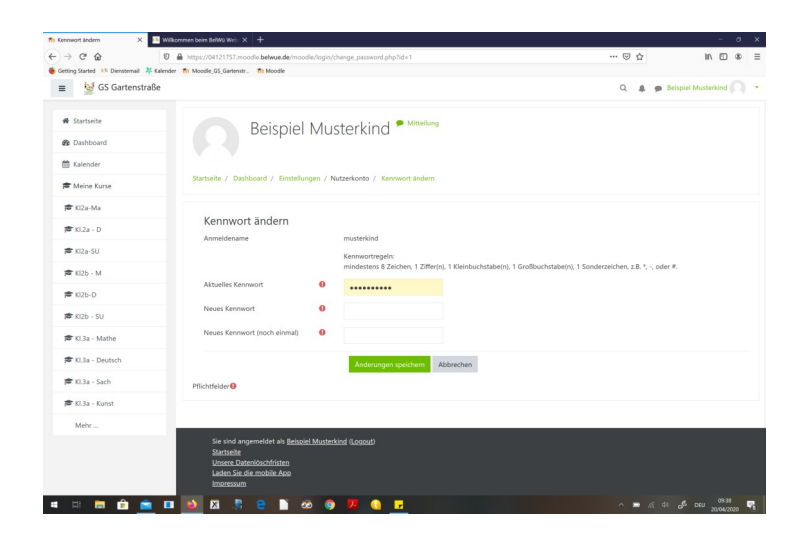

### 7. Schritt:

Bitte denken Sie daran sich **abzumelden**, wenn Sie fertig sind. Dazu müssen Sie auf den **grünen Pfeil** klicken, damit sich das kleine Fenster öffnet.

| Startseite     Satsboard     Kalender                                     | Beispiel Mu                                                  | sterkind <sup>©</sup> Mittelung                                                                                                    | Beispiel Musterkind      | Beispie | el Mu     | sterkind 🚺 💦 🦄 |
|---------------------------------------------------------------------------|--------------------------------------------------------------|----------------------------------------------------------------------------------------------------|--------------------------|---------|-----------|----------------|
| <ul> <li>✿ Startseite</li> <li>֎ Dashboard</li> <li>₩ Kalender</li> </ul> | Beispiel Mu                                                  | sterkind • Mitteikung                                                                                                    |                          |         |           |                |
| Dashboard     Kalender                                                    |                                                              |                                                                                                    |                          |         |           |                |
| ff Kalender                                                               |                                                              |                                                                                                    |                          |         |           |                |
|                                                                           | Startseite / Dashboard / Einstellungen / N                   | utarionto / Kansant Indern                                                                                                    |                          |         | •         |                |
| Aleine Kurse                                                              | alarisene / Dashiovaru / Enisterungen / H                    | And Annual Annual |                          |         | <b>33</b> | Dashboard      |
| 🗯 Ki2a-Ma                                                                 | Konnuert ändern                                              |                                                                                                    |                          |         |           |                |
| 🗯 Kl.2a - D                                                               | Anmeldename                                                  | musterkind                                                                                                    |                          |         |           |                |
| 🛱 KI2a-SU                                                                 |                                                              | Kennwortregeln:                                                                                                    |                          |         |           |                |
| 🎏 KI2Ь - М                                                                |                                                              | mindestens 8 Zeichen, 1 Ziffer(n), 1 Kleinbuchstabe(n), 1 Großbuchstabe(n), 1 Sonderzeichen, z.B.                                                                                                    | *, -, oder #.            |         |           | Drofil         |
| <b>≢</b> Ki2b-D                                                           | Aktuelles Kennwort 🛛 🚯                                       | •••••                                                                                                    |                          |         |           | Prom           |
| 🗯 КІ2Ь - SU                                                               | Neues Kennwort 0                                             |                                                                                                    |                          |         |           |                |
| 🗯 KI.3a - Mathe                                                           | Neues Kennwort (noch einmal) 0                               |                                                                                                    |                          |         | Ħ         | Bewertungen    |
| 🕿 Kl.3a - Deutsch                                                         |                                                              | Anderungen speichern Abbrechen                                                                                                    |                          |         |           | Dempitangen    |
| 裔 KL3a - Sach                                                             | Pflichtfelder                                                |                                                                                                    |                          |         | _         |                |
| 🗯 Kl.3a - Kunst                                                           |                                                              |                                                                                                    |                          |         |           | Mitteilungen   |
| Mehr                                                                      |                                                              |                                                                                                    |                          |         |           | 5              |
|                                                                           | Sie sind angemeldet als <u>Beispiel Muster</u><br>Startseite | kind (Logest)                                                                                                    |                          |         |           |                |
|                                                                           | Unsere Datenlöschfristen<br>Laden Sie die mobile App         |                                                                                                    |                          |         |           | Einstellungen  |
|                                                                           | Impressum                                                    |                                                                                                    |                          |         | •         | <u> </u>       |
| # 🗖 💼 🚞                                                                   | 💶 赵 🕺 📒 😫 🚺                                                  | i 🥦 🕥 🔽                                                                                                    | .≪ di 🖋 DEU 20,04/2020 ₽ |         |           |                |
|                                                                           |                                                              |                                                                                                    |                          |         |           |                |
|                                                                           |                                                              |                                                                                                    |                          |         |           | Locaut         |

#### Wichtiger Hinweis:

- Bitte heben Sie die neuen Zugangsdaten gut auf.
- Sollten Sie diese verlieren bzw. vergessen haben, dann wenden Sie sich direkt per Email an:

Frau Sauerborn (Kristin.Sauerborn@gs-gartenstrasse.de) und Frau Do (Ly-Ly.Do@gs-gartenstrasse.de).